## Registro y descarga de carné digital

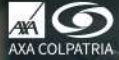

# Registro Portal de Clientes

Ingresa a nuestra página web **www.axacolpatria.co** y selecciona la opción **Registrate.** 

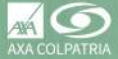

 Selecciona persona natural o persona jurídica, según la información de tu contrato.

|               | -   |  |
|---------------|-----|--|
| The second    |     |  |
| -             | -   |  |
| Second Second | 10- |  |
| -             |     |  |
|               |     |  |

 Completa todos los campos sin falta y con tus datos actualizados.

 Acepta los Términos y Condiciones junto con nuestra Política de Protección de Datos.

Haz clic en Continuar

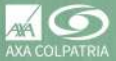

A la dirección de correo que registraste te llegará la confirmación de registro.

Haz clic en el vínculo que recibiste para finalizar el registro.

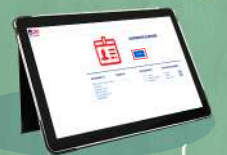

Haz clic en **Continuar** para finalizar o hacer uso de todos los servicios que tienes disponibles en el Portal de Clientes.

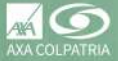

#### Consulta de carné digital en el Portal de Clientes

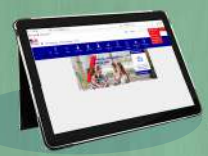

Ingresa a nuestra página web www.axacolpatria.co, selecciona Ingresa a tu cuenta y haz clic en Acceso a clientes.

Diligencia los datos digitados en el registro e inicia sesión.

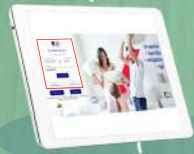

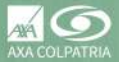

Da clic en el menú Servicios de Salud y luego Descargar carné digital.

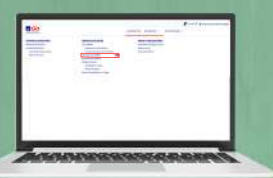

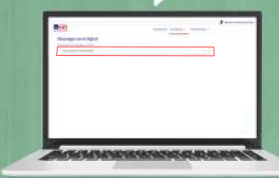

Selecciona tu Plan de Salud.

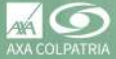

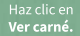

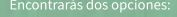

- Descargar

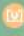

-

- Imprimir

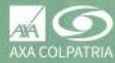

#### Descarga tu carné en formato PDF.

|                   | PLAN AMS/ARVING<br>Tanings Sh00000000-0000          |   |
|-------------------|-----------------------------------------------------|---|
| tionites:         | ESHIMAN HISDRIA 2004 STATULA                        |   |
| Docene            | ettas (J. 1992372994                                | 1 |
| tráctor<br>Antigi | Nervices Nervices (Nervices)<br>Bedade: 15(95:0007) | 1 |
| 1                 | 152                                                 |   |
|                   | pris 4255% - heats for pub (Farms 1076              |   |

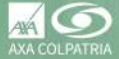

### Registro e ingreso en la app AXA COLPATRIA

Encuentra nuestra app en Google Play y Play Store como **AXA COLPATRIA** y descárgala.

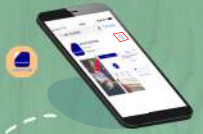

Ingresa a nuestra app y selecciona la opción Acceder o Carné Digital.

Ingresa los mismos datos que usaste en el registro previo en el Portal de Clientes e inicia sesión.

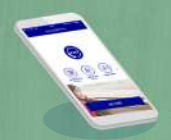

Selecciona el ícono 🧃 de más opciones.

Selecciona Ver carné y aparecerá esta imagen.

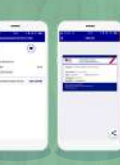

Selecciona el botón de compartir 🤤 y luego la opción de guardar el archivo ¡Listo, haz descargado tu carné digital!

Si tienes dudas o inquietudes con respecto a la utilización de nuestros servicios en línea, puedes ponerte en contacto con nosotros al **#247** desde tu celular, al 423 57 57 en Bogotã o al 01-8000-512620 en el resto del país.

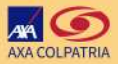